# CO<sub>2</sub>センサ CDM7162 評価用モジュール EM7162 取扱説明書

## 目 次

## 1. 概要

- 2. 各部の名称と仕様
- 3. シリアル通信方式の設定
  - 3-1) I2C 通信を使用する場合の設定方法
  - 3-2) UART 通信を使用する場合の設定方法
  - 3-3) CDM7162 の取付け方法
- 4. 専用アプリと USB ドライバーのインストール方法
  - 4-1) 専用アプリケーションソフトー式の取得
  - 4-2) USB ドライバーのインストール方法
  - 4-3) 専用アプリのインストール方法
  - 4-4) Framework 3.5 SP1 のインストール方法
  - 4-5)専用アプリのアンインストール方法
- 5. EM7162の使い方
  - 5-1)専用アプリの設定と測定データ収集の手順
  - 5-2)保存ファイルについて
  - 5-3) Air Adjustment setting 機能について

## 6. コンピュータと接続しない場合の使用方法

## 7. 注意事項

- 7-1) EM7162 とコンピュータの接続について
- 7-2) 専用アプリのエラーメッセージについて

### 1. 概要

EM7162 は、二酸化炭素(CO2)センサモジュール CDM7162 の特性評価を容易に行うための評価用モジュ ールです。 本評価用モジュールには、シリアル通信規格で CO2 濃度測定データを出力する USB コネ クタ、PWM 形式の濃度信号出力端子、および PWM 出力から変換した電圧信号の出力端子を備えており、 CDM7162 の特性評価をすぐに始めることができます。外部コンピュータに専用 PC アプリをインストー ルし、EM7162 とコンピュータを付属の USB ケーブルで接続すると、USB ケーブルから本モジュールに 電源が供給されます。シリアル信号で出力される測定データがコンピュータに転送され、コンピュー タのモニター画面上にリアルタイムで濃度グラフ表示を行うことができます。

## 2. 各部の名称と仕様

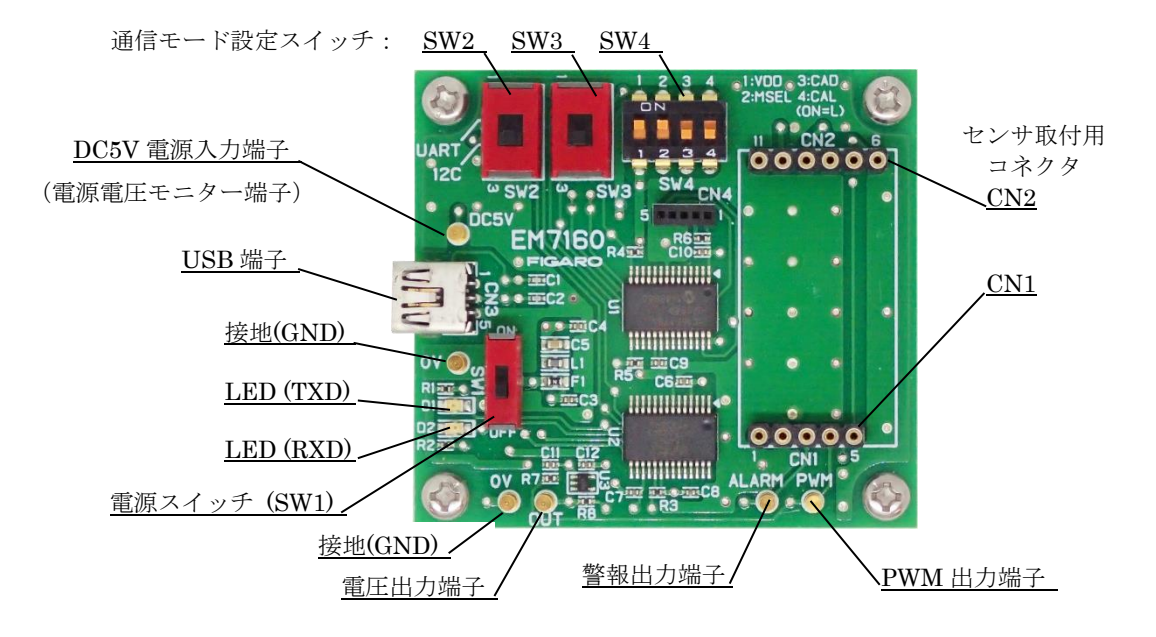

図1 各部の名称

| <u>仕様</u>    |                                                |         |
|--------------|------------------------------------------------|---------|
| 形式番号         | EM7162                                         |         |
| 名 称          | CDM7162 評価用モジュール                               |         |
| 対象ガス         | 二酸化炭素                                          |         |
| 入力電源         | USBコネクタ経由、または DC 5.0V                          |         |
| USB 出力       | CO2: 0~65,535 ppm に対応 (注1)                     |         |
| PWM 出力(1kHz) | デューティー比 0~100%(CO2: 0~5,000 ppm に対応)           |         |
| 電圧出力         | 0~5V (CO2: 0~5,000 ppm に対応)                    |         |
| 警報出力         | CMOS 出力(1,000ppm 以上で High、900ppm 未満で Low)(注 1) |         |
| 使用温湿度条件      | 0℃~50℃, 0~95%RH(結露無きこと)                        |         |
| 寸法           | 約 50 x 55 x 21 mm(突起部を含まず)                     |         |
|              | 高さはスペーサーを含み、CDM7162を装着時。                       |         |
| 標準付属品        | CDM7162 CO2 センサモジュール(ピン端子付)                    | 1個      |
|              | ミニ-B USB ケーブル                                  | 1本      |
|              | 専用PCアプリケーション【Webサイトよりダウンロード可能・4-               | -1) 参昭】 |

#### <u>専用 P C ア プリケーションソフトウェアの仕様:</u>

対応OS:日本語版 Windows®10, 64bit版、英語版 Windows®10, 64bit版 (注2、注3) モニター画面表示: グラフ表示 0~5,000ppm (Max65,535ppm), C02 濃度表示値 0~65,535ppm (注1) 測定データ保存形式: CSV ファイル 測定データ保存間隔: 2秒、30秒、60秒、5分、10分、30分、又は60分 保存可能データ量: 約24時間までの測定データを1ファイルに保存可能

注1) CDM7162の仕様については、CDM7162の製品情報をご参照下さい。

注2) Windows、Excelは、Microsoft Corporationの登録商標です。

注3) 上記のOSに対して専用アプリの動作をテスト済ですが、動作を保証するものではありません。

### 3.シリアル通信方式の設定

CO2 センサ CDM7162 と本評価用モジュール間のシリアル通信は、I2C または UART 方式で行います。 電源を接続する前に、EM7162 モジュール上の通信モード設定スイッチでシリアル通信方式の設定を行 います。

注意! シリアル通信の設定変更を行う前に、必ず SW1 (電源)を OFF (写真では下側) にして下さい。

#### <u>3-1) I2C 通信を使用する場合の設定方法</u>

SW2、SW3、SW4(1~4)を、以下のように設定します。
 SW2、SW3 : I2C側にセット(図2では下側へ)
 SW4-1、SW4-2: ON側にセット(図2では上側へ)
 SW4-3、SW4-4: OFF側にセット(図2では下側へ)

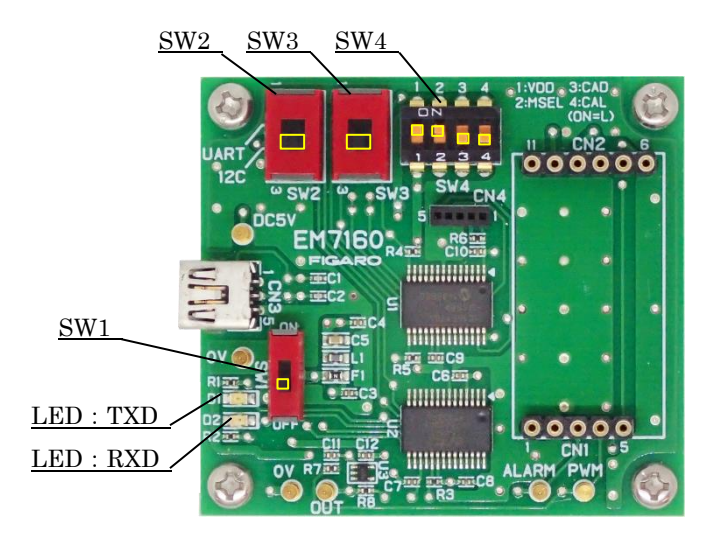

図2 I2C 通信の設定

注意! SW 設定が異なると、CDM7162 が壊れる可能性がありますので注意してください。

### <u>3-2) UART 通信を使用する場合の設定方法</u>

SW2、SW3、SW4(1~4)を、以下のように設定します。
 SW2、SW3 : UART 側にセット(図3では上側へ)
 SW4-1、SW4-2、SW4-3、SW4-4: OFF側にセット(図3では下側へ)

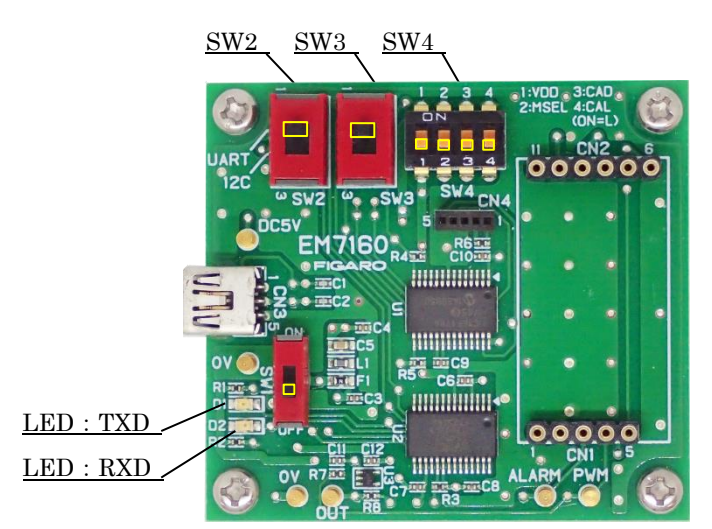

図3 UART 通信の設定

### 注意! SW 設定が異なると、CDM7162 が壊れる可能性がありますので注意してください。

## <u>3-3) CDM7162 の取付け方法</u>

工場出荷時には、EM7162 モジュール上に付属の評価用 CDM7162 が取付けられています。CDM7162 を交換、または取り外した後に再装着する際は、EM7162 上のコネクタ CN1、CN2 のピン番号と、 CDM7162 のピン番号を合わせるようにして装着します。(図4)

### 注意! CDM7162の装着/取外しを行う前に、必ず電源(SW1)を OFF(写真では下側)にして下さい。

注) CO2 センサモジュール CDM7162 の標準品には、接続用ピン端子が付いていません。 追加の CDM7162 をご購入の際は、市販の接続用ピン端子を CDM7162 に半田付けした後、 本評価用モジュールに装着して下さい。

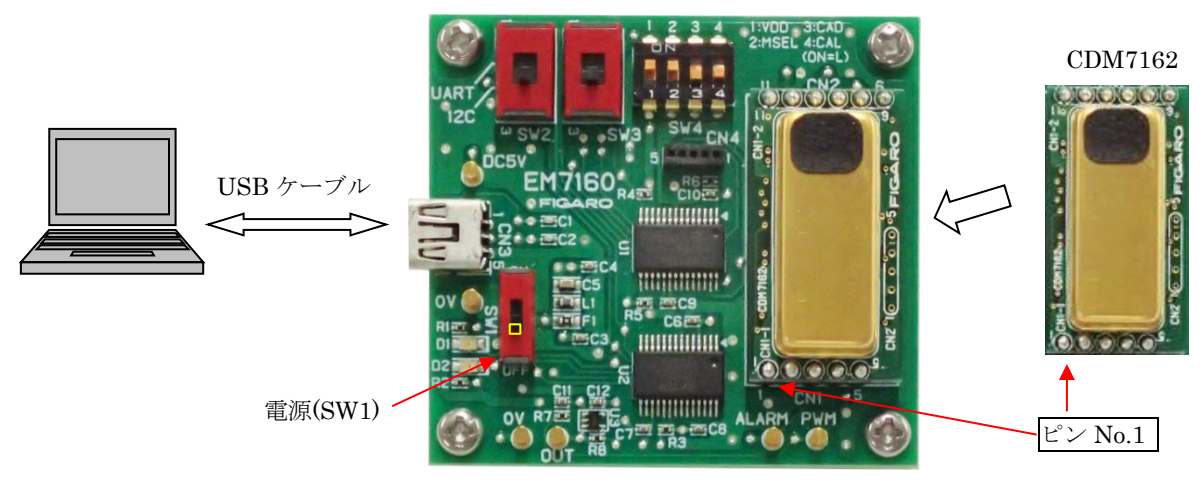

図4 CDM7162の取付け

## 4. 専用アプリと USB ドライバーのインストール方法

コンピュータに USB ドライバーをインストールする前に、マイクロソフト社のサイトに記載され た説明に従って、ご使用中のコンピュータの Windows O S のバージョンを確認してください。

マイクロソフト社のサイト:

- (1) Windows のバージョン確認方法: https://www.microsoft.com/ja-jp/safety/pc-security/ver\_win.aspx
- (2) 32 ビット版、64 ビット版の確認方法: https://support.microsoft.com/ja-jp/kb/827218

注意! USB ドライバーのインストールを完了する前に、本評価用モジュールをコンピュータに 接続しないでください。

<u>4-1) 専用アプリケーションソフトー式の取得</u>

弊社 HP より、EM7162 専用アプリケーションソフトー式をダウンロードしてください。 EM7162 製品詳細ページ (日本語版):https://www.figaro.co.jp/product/entry/em7162.html

#### <u>4-2) USB ドライバーのインストール方法</u>

ダウンロードした専用アプリケーションのフォルダ内の USB ドライバー(FT232R-USB)を、以下の 手順に従って、コンピュータにインストールしてください。 以下の手順と図は、Windows 10の 場合です。バージョンの異なる Windows OS では、手順や画面表示が一部異なります。

- フォルダ内の、[USB Driver]フォルダを開き、以下の実行ファイルをダブルクリックします。
   ・32bit版Windows OS の場合 "dpinst-x86.exe" をダブルクリックします。
   ・64bit版Windows OS の場合 "dpinst-amd64.exe" をダブルクリックします。
- ② 使用許諾契約が表示されたら、内容をご確認後、[同意します]を選択して、[次へ]をクリックすると、インストールを開始します。
- USB ドライバーのインストールが完了したら、[完了] ボタンを押して、インストール画面を 閉じます。
- ④ 本評価用モジュールの USB 端子とコンピュータ側の USB 端子を、付属の USB ケーブルで接続します。
- ⑤ EM7162 上の電源スイッチ SW1 を ON にし、コンピュータの画面で USB ドライバーが認識され たことを確認します。

- ⑥ "スタートメニュー"の"設定"から、"デバイス 選び、関連する設定から"デバイスとプリンター"を選択します。
- ⑦ USB ドライバー "FT232R USB UART" のアイコンを右クリックし、"プロパティ" を選択 します。(図5)

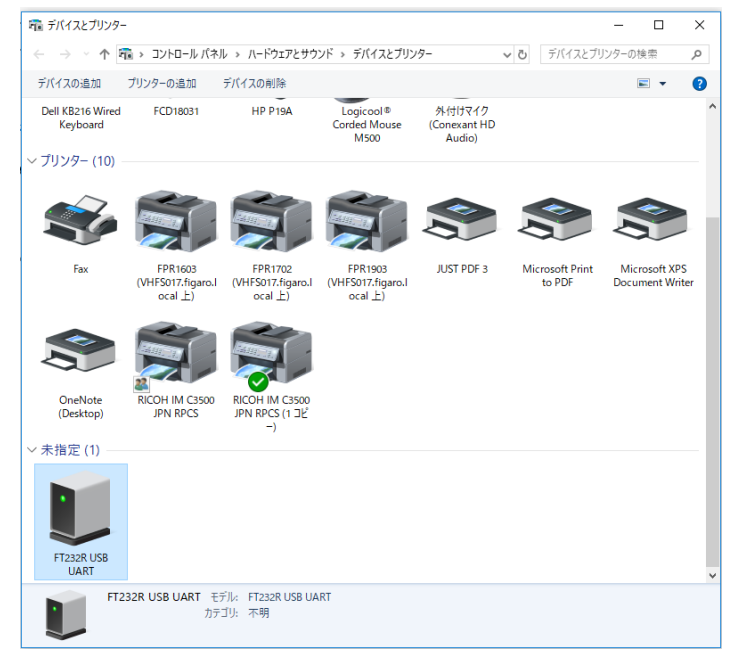

図5 USB ドライバーアイコン (デバイスとプリンターの表示画面)

⑧ "プロパティ"画面にある "ハードウェア"のタブをクリックして、表示された COM ポート番号を確認します。(図6) 専用アプリの初期設定時(5-1)⑤参照)に必要ですので、COM ポート番号をメモしておいてください。

| 🔰 FT232R USB UAF                         | れのプロパティ                                  | ×                |  |  |  |  |  |
|------------------------------------------|------------------------------------------|------------------|--|--|--|--|--|
| 全般 ハードウェア                                |                                          |                  |  |  |  |  |  |
| FT232                                    | R USB UART                               |                  |  |  |  |  |  |
| デバイスの機能:                                 |                                          |                  |  |  |  |  |  |
| 名前<br>単 USB Serial Co<br>閘 USB Serial Po | 電頻<br>anverter<br>コニパーサルシ<br>ポート (COM 8) | リアル バス<br>: LPT) |  |  |  |  |  |
| <                                        |                                          | >                |  |  |  |  |  |
| デバイスの機能の                                 | 要約                                       |                  |  |  |  |  |  |
| 製造元:                                     | FTDI                                     |                  |  |  |  |  |  |
| 場所: USB Serial Converter                 |                                          |                  |  |  |  |  |  |
| デバイスの状態: このデバイスは正常に動作しています。              |                                          |                  |  |  |  |  |  |
|                                          | לכ                                       | パティ(R)           |  |  |  |  |  |
|                                          | OK キャンセル                                 | 適用(A)            |  |  |  |  |  |
| 3                                        | 図6 COM ポート番号                             |                  |  |  |  |  |  |

6

### <u>4-3) 専用アプリのインストール方法</u>

フォルダ内の、"Conc Measure"という名前のフォルダをコピーし、コンピュータ上の任意の場所(例:デスクトップ等)にフォルダごと貼付けします。

コンピュータ内にコピーした " Conc Measure"というフォルダを開き、専用アプリ実行ファイル ConcMeasure. exe と、ConcMeasure. exe. config のファイルがインストールされていることを確認します。

専用アプリ実行ファイルのアイコン:

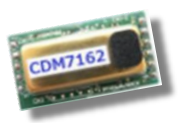

ConcMeasure. exe

### <u>4-4) Framework 3.5 SP1 のインストール方法</u>

ConcMeasure.exe を実行した際、下図のエラーメッセージが出る時は、お手持ちのコンピュー タに、.NET Framework 3.5 SP1 というソフトがインストールされていないため、以下の Microsoft 社のホームページよりダウンロードしてインストールしてください。

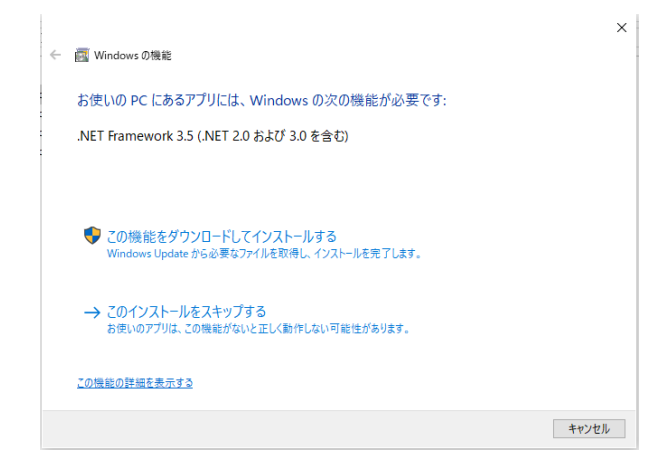

(日本語版)

https://www.microsoft.com/ja-jp/download/details.aspx?id=22 (英語版) http://www.microsoft.com/en-us/download/details.aspx?id=22 (中国語版) https://www.microsoft.com/zh-CN/download/details.aspx?id=22

## <u>4-5) 専用アプリのアンインストール(削除)方法</u>

以下のファイルを、フォルダごとコンピュータより削除します。

ConcMeasure. exe

## 5. EM7162の使い方(専用アプリを使用する場合)

専用アプリと USB ドライバー (FT232R-USB) をコンピュータにインストールした後、ミニ B-USB ケー ブルで EM7162 をコンピュータに接続すると、簡単に CO2 センサモジュール CDM7162 による CO2 濃度の 測定と測定データの収集を開始することができます。

## 5-1)専用アプリの設定と測定データ収集の手順

- EM7162に、センサモジュールCDM7162を装着します。(3-3)参照)
- 2 EM7162をミニB-USBケーブルでコンピュータに接続します。
   USBケーブルからEM7162に電源が供給されます。
- ③ EM7162上のSW1(電源スイッチ)をONにします。

ConcMeasure. exe

④ コンピュータにインストールされた専用アプリ(ConcMeasure. exe)
 のアイコンをダブルクリックすると図8の起動画面が表示されます。

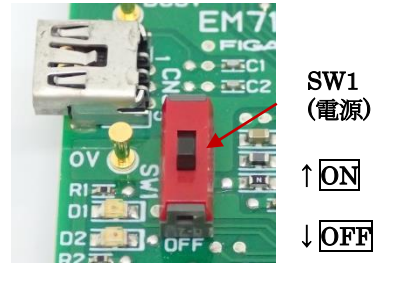

図7

| 📼 CO2 Co    | oncentratio | n measurement                            | -                                                            |                          | ×             |
|-------------|-------------|------------------------------------------|--------------------------------------------------------------|--------------------------|---------------|
| CO2         | Conc        | centration measurement (Version:2.5.0.0) | FIG                                                          | AR                       | 0             |
| 500<br>400  | 00          |                                          | COM No.<br>Save Inten<br>2s<br>Graph Scal<br>50<br>Communica | COM9<br>val<br>e<br>00 ~ | v<br>v<br>ppm |
| 2 Conc[ppm] | 00          |                                          | <u></u>                                                      | Start                    | ppm           |
| 8 200       | 00          |                                          | Air Adjustmer<br>Conc 4                                      | t setting                | Set           |
| 100         | 00          |                                          |                                                              |                          |               |
|             | 0           |                                          |                                                              |                          |               |
|             |             | Time[min]                                |                                                              |                          |               |
| Save        | Folder      | C:\Documents                             |                                                              | Change                   |               |
| File        | eName       | Result                                   |                                                              |                          |               |
| Save File   | e Name      | C:\Documents\Result_20220624-1.csv       |                                                              |                          |               |
| Fre         | e Word      |                                          |                                                              |                          |               |

図8 アプリ起動画面

- ⑤ [COM No.] COM ポート番号の設定 画面右上の"COM No."に、EM7162 が接続されている COM ポート番号を設定します。
   ※COM ポート番号の確認方法については、4-1)の手順 6~8 をご参照ください。
- ⑥ [Save Interval] 記録周期の設定
   CSV 形式で保存される測定データの記録周期は、画面右上の Save Interval のプルダウンメニューから、2 秒, 30 秒, 60 秒, 5 分, 10 分, 30 分, 60 分 のいずれかを選択します。
   注) 画面上の測定データグラフの表示測定周期は、2 秒で固定です。

- ⑦ [Communication] シリアル通信方式の選択
   EM7162 上のシリアル通信方式の設定に合わせて、UART 通信または I2C 通信を選択します。
- ⑧ [Save Folder] 保存先の設定
   デフォルトの保存先フォルダへのディレクトリが表示されます。
   CO2 濃度測定を開始していない時に、[Change]ボタンを押すことで、測定データ(CSV 形式ファイル)の保存先を変更できます。
- ⑨ [Save File Name] 保存ファイル名の設定 測定データには、「Result\_20220624-1.csv」のように、[File name]の欄に入力されたファ イル名に続けて日付(20220624)と連番(-1)からなるファイル名が付けられて自動的に保存 されます。
- ① [Free Word] フリーワードの入力 測定に関する情報や備考を、[Free Word]の欄に入力することで、CSV ファイル上のヘッダー部 に記録することができます。
- ① 測定の開始
  - ・[Start]ボタンを押すと、CO2濃度測定を開始し、測定データのグラフ表示を行います。
  - ・測定周期は2秒周期で、画面上では最新の測定データから約10分前までの測定データが表示されます。(図9)
  - ・設定された記録周期で測定データを CSV 形式でコンピュータに保存します。

(保存先や保存ファイル名の変更方法については、5-2)を参照してください。)

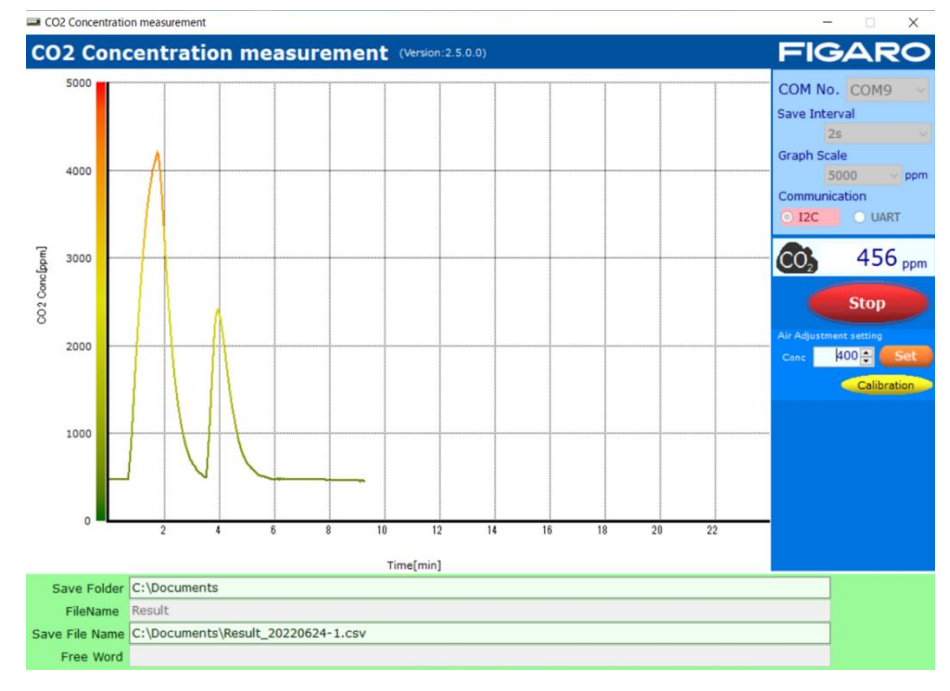

図9 測定データの表示例

12 測定の終了

[Stop]ボタンを押すと測定を終了します。 測定終了後、測定データはCSV形式で保存されます。

※センサモジュール(CDM7162)の取付け、取外しは、必ず電源スイッチをOFFにした後に実施し て下さい。

#### 5-2)保存ファイルについて

① 測定データは、保存先で指定したフォルダ内にCSV形式のファイルで保存されます。 デフォルトの保存先は、C:¥Users¥個人名¥Documents フォルダです。保存先の参照は以下の通り です。

- ・Windows10 の場合: スタートボタンを右クリック ⇒エクスプローラー ⇒フォルダエリアの ドキュメントを選択
- ② 保存先は、CO2濃度測定を実施していない時に、以下の要領で変更できます。
  - ・フォルダ名: Save Folder 欄の右にある[Change]ボタンを押します。
  - ファイル名: File Name 横のテキストボックスに直接入力します。
     (デフォルトのファイル名は、"Result"です。)

実際に保存されるファイル名とフォルダ・ディレクトリは、Save File Name のテキストボック スエリアに表示されます。 File Name 欄に表示されたファイル名の後に、"\_YYYYMMDD-N.csv" が自動的に付与されます。

- YYYY: コンピュータ上の時計の年(4桁)を西暦表示
- ・MM: コンピュータ上の時計の月(2桁)
- ・DD: コンピュータ上の時計の日(2桁)
- N: 1から自動的に連番を付与
- ※1ファイルには、約24時間分までの測定データが保存可能です。それを超えた場合は、 Nが+1 された連番の別ファイル名で保存されます。
- ③ 保存された CSV ファイルは、測定終了後に Excel®等の表計算ソフトにインポートして自由に 加工することができます。(図 10)

| ×  | 自動保存 🌘                                        | わ 🔒 Re                  | esult_20- | ··· + |     |    | Q  | Sachiyo  | Suzuki 🧐 | (ji | -     |         | ×   |
|----|-----------------------------------------------|-------------------------|-----------|-------|-----|----|----|----------|----------|-----|-------|---------|-----|
| ファ | イル ホーム ミ                                      | 挿入 ページレー                | የፖウト      | 数式    | データ | 校閲 | 表示 | ヘルプ      |          | 4   | אכאב⊆ | ピ共      | 有   |
| Н  | 9 ~ :                                         | $\times \checkmark f_x$ |           |       |     |    |    |          |          |     |       |         | ~   |
|    | А                                             | В                       | С         |       | D   | E  |    | F        | G        | Н   | 1     |         | J A |
| 1  | CO2 Concentration measurement Version:2.5.0.0 |                         |           |       |     |    |    |          |          |     |       |         |     |
| 2  | Time                                          | 2022/6/24               | 11:48     | 3:29  |     |    |    |          |          |     |       |         |     |
| 3  | Save Interval                                 | 30s                     |           |       |     |    |    |          |          |     |       |         |     |
| 4  |                                               | フリーワード                  | はここ       |       |     |    |    |          |          |     |       |         |     |
| 5  |                                               |                         |           |       |     |    |    |          |          |     |       |         |     |
| 6  | No.                                           | Conc[ppm]               |           |       |     |    |    |          |          |     |       |         |     |
| 7  | 0                                             | 535                     |           |       |     |    |    |          |          |     |       |         |     |
| 8  | 1                                             | 535                     |           |       |     |    |    |          |          |     | _     |         |     |
| 9  | 2                                             | 534                     |           |       |     |    |    |          |          |     |       |         |     |
| 10 | 3                                             | 533                     |           |       |     |    |    |          |          |     |       |         |     |
| 11 | 4                                             | 531                     |           |       |     |    |    |          |          |     |       |         |     |
| 12 | 5                                             | 531                     |           |       |     |    |    |          |          |     |       |         |     |
| 13 | 6                                             | 532                     |           |       |     |    |    |          |          |     |       |         |     |
| 14 | 7                                             | 532                     |           |       |     |    |    |          |          |     |       |         | _   |
| 15 | 8                                             | 533                     |           |       |     |    |    |          |          |     |       |         | _   |
| 16 | 9                                             | 534                     |           |       |     |    |    |          |          |     |       |         |     |
|    |                                               | Result_2022062          | 24-1      | (+    | )   |    |    |          | _        |     |       |         | Þ.  |
| 準備 | 院了 了アクセ                                       | シビリティ: 利用不可             |           |       |     |    |    | <b>=</b> | e e      |     | 1     | - + 100 | 1%  |

図 10 Microsoft Excel®で CSV ファイルを開いた時の画面例

図10のように、

● 1~3 行目:以下の測定情報が記録されます。

専用アプリの名称 測定日、開始時刻 保存周期(Save Interval)

- 4~5 行目: 入力されたフリーワード
- ●7 行目以降:
  - A列: 測定されたデータのサンプリング No. が、0 から連番で記録されます。
  - B列: 測定された CO2 濃度(単位: ppm)が順番に記録されます。
- ④ Excel 上で CO2 濃度グラフを描いた画面例

図 11 は、30 秒周期で保存した CSV ファイルを利用して CO2 濃度変化をグラフ化した画面例 です。

- ・D列: A列の数字を30倍(×30)して経過時間(秒)を計算しています。
- ・E列: B列は CO2 濃度のため、そのまま使用しています。

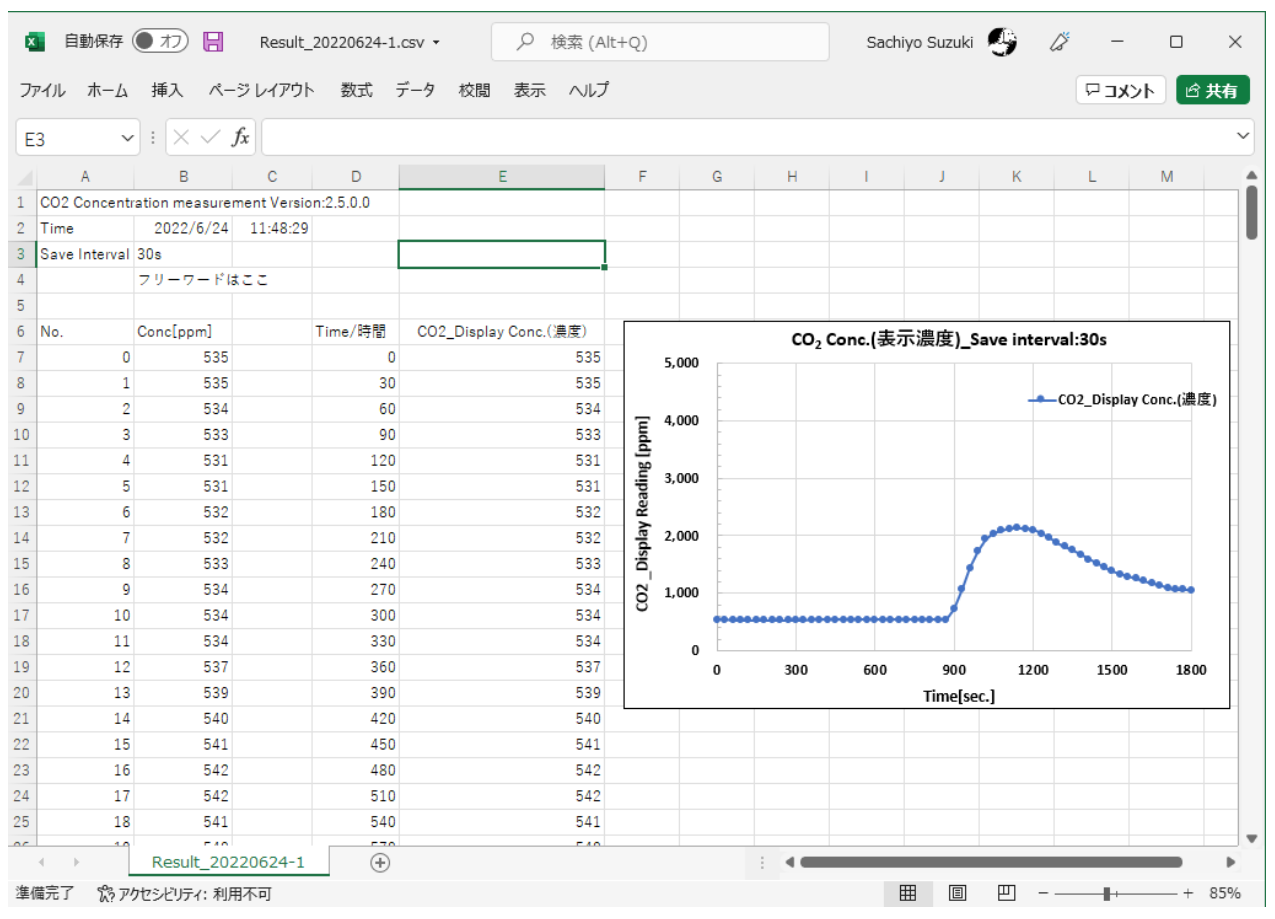

図 11 CO2 濃度のグラフ表示例

### <u>5-3) Air Adjustment setting 機能について</u>

センサモジュールの個体差を調整したい場合には、アプリ画面上の Air Adjustment setting を使用 します。図 12 は、雰囲気濃度を 420ppm とした場合の一例です。濃度既知のガスを使用される場合、 そのガス濃度を Conc. 設定値としてください。

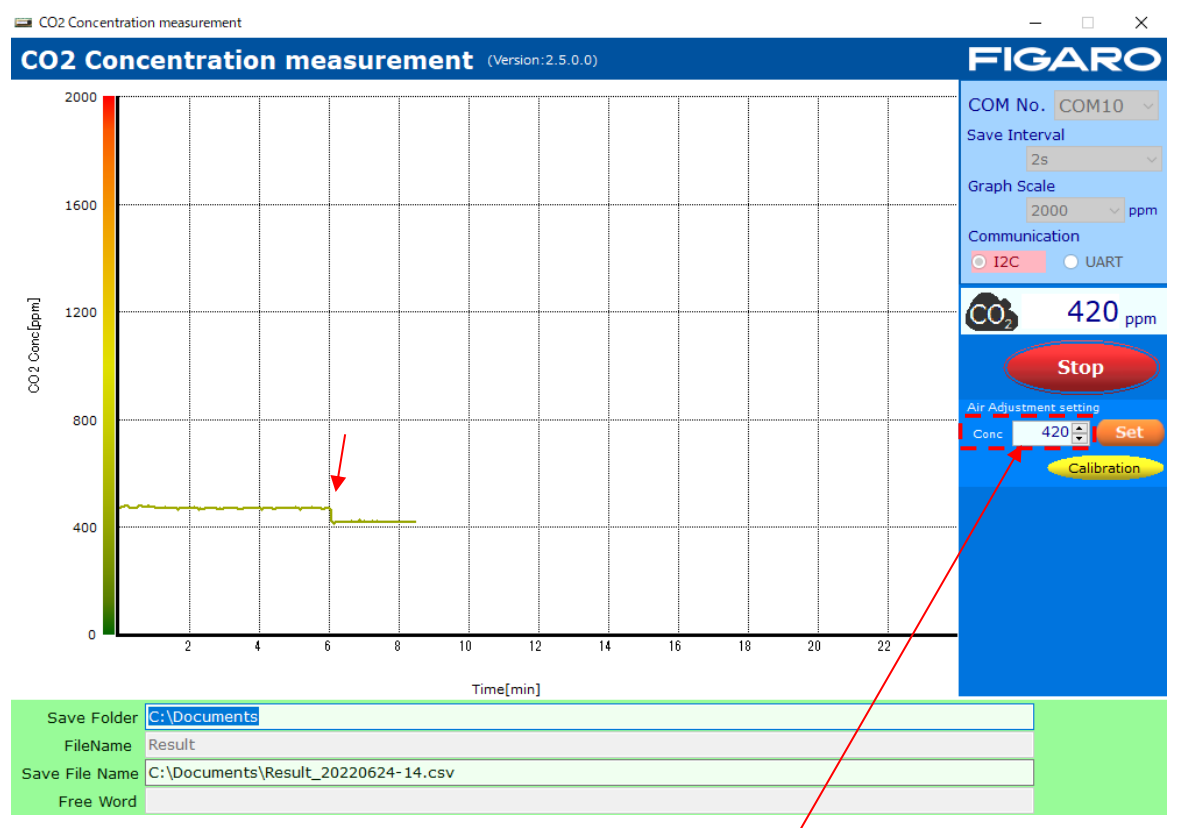

図 12 Air Adjustment の実行例

### 手順

- ① 画面上で Conc. の設定値を雰囲気濃度(図 12 の例では 420ppm)に合わせてから[Set]ボタンを押します。
- 雰囲気濃度で CDM7162 の濃度出力が十分安定していることを確認後、[Calibration]ボタンを押します。
  - (図 12 では、6分経過した時点で[Calibration]ボタンを押した場合の例です)
- ③ 最後に、Conc.の設定値を変更した場合は、工場出荷時の値(400)に戻してから、[Set]ボタンをもう一度押してください。
   ※400に戻して[Set]ボタンを押さなかった場合、CDM7162内部でのConc.設定は最後にセットされた値のままになっています。このため、Air Adjustmentを実行した([Calibration]ボタンを押した)場合、CDM7162からの出力値は、最後にセットされたConc.設定値となります。

## 6. コンピュータと接続しない場合の使用方法

EM7162 をコンピュータと接続せずに使用する場合は、図1の電源接続端子と接地端子間に直流 5V の電源を接続します。

・PWM 出力端子から、CDM7162 の 1kHz 周期の PWM 出力信号をそのまま出力します。
 PWM のデューティー比 0~100% が、C02 濃度 0~5,000 ppm に対応します。

- ・電圧出力端子は、PWM 出力を電圧に変換した濃度信号を出力します。
   0~5V の出力電圧が、CO2 濃度 0~5,000 ppm に対応します。
- ・警報出力端子は、CO2 濃度に応じた CMOS 信号を出力します。
   CDM7162 の標準設定では、1,000ppm を超えた時: High、900ppm を下回った時: Low となります。

## 7. 注意事項

## <u>7-1) EM7162 とコンピュータの接続について</u>

- ・EM7162 をコンピュータに接続する前に、必ず先に CDM7162 を EM7162 上に装着してください。
- ・EM7162 をコンピュータに接続している時は、CDM7162 を決して EM7162 から取外さないでください。
- ・専用アプリで CO2 濃度を測定中は、EM7162 とコンピュータの接続ケーブルを取外さないでくだ さい。

#### 7-2) 専用アプリのエラーメッセージについて

- エラーメッセージが表示された時は、以下のことを確認してください。 (但し、メッセージ内容はエラー発生箇所・原因によって異なります。)
- ① エラーメッセージ: [It failed on COM Port Open.]

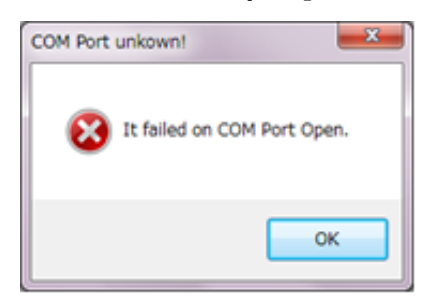

- ・専用アプリの画面上で、COM ポートの設定が正しいかどうかを確認してください。 デバイスマネージャー上では、"FT232R USB UART"と表示されます。
- ・EM7162上に CDM7162 が正しく装着されているかどうかを確認してください。
- ② エラーメッセージ : [It failed when Lamp Interval couldn't get in I2C Communication.] [Failed on Lamp Interval Data!]
- ・評価ボード上のシリアル通信方式の設定と、専用アプリ画面上の通信方式選択が一致していま せん。

以上

※本評価用モジュール EM7162 は、CDM7162 の評価用ツールです。 他の機器への組込用モジュールではありません。 また機能向上のため予告なく仕様を変更する可能性があります。

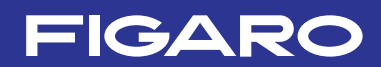

フィガロ技研株式会社

〒 562-8505 大阪府箕面市船場西 1-5-11 Tel: 072-728-2044 お問い合わせはホームページから WR WWW.figaro.co.jp

本資料の内容や製品仕様は、性能向上のため予告なしに変更することがあります。

REV.09.23